# 河南中医药大学第一附属医院中医住院医师招录系统操作说明

## 一、系统登录

1、电脑端登录网址: http://117.158.2.210:8005/pauli/recruit/index,
 建议用 IE、谷歌浏览器(暂不支持手机端登录)。

2、点击登录网址后,显示登录界面,浏览招录公告、系统通知,下 载中心有招录报名需要的资料。

| 河南中医药大学第一附属医院中医住院医师规范化培训<br>招录平台                                                                                                    |      |
|----------------------------------------------------------------------------------------------------|------|
| 首页 招录公告 系统通知 下载中心                                                                                                    |      |
| 基地介绍                                                                                                    | 用户登录 |
| <ul> <li>河南中區药大学第一群園區預始建于1953年,是河南省現積最大,建院最早的一所集區衍、数学、科研、预防、保健、素复为<br/>一体的综合性中医医院,是全国三级甲等中医医院,国家中医临床研究基地、全国中药制剂与剂型改革基地、国家中医药国际合作交<br/>流基地、国家中医住院忍得现活化培训课地。</li> <li>学科基础分布: 医房设有内科、外科、急危重度、儿科四个医学部、涵盖业务科室39个、病区55个,开设服技科室12个、诊室<br/>190个,开放其位2600%,医院设有博士后科研工作站,有国家中医药管理局中医药量点学科8个,国家临床重点专科(中医专业)<br/>7个,国家中医重合导科3个。</li> <li>人才从后方面: 医院局有专业技术人员2879人,其中高级职龄493人,中级职称1074人,硕士及以上学历940人其中博士138<br/>人。拥有国家"百千万人才工程"人地之人,国家首届名中医之人,国家首批中医药局较数学名称之人,享受国务场政师特殊津贴专家<br/>14人,"被黄学者"3人,全国会者中医药专家学术经验地承工作指导者指引人,全国会学名中区之人,国家党员后研修人才17<br/>人,教育部所世纪优秀人人才1人,申嘱学者1人,"中原干人计划"人选之人,国家等原目任编取人学学主任《副主任委员名人,副主任委员名Q人,利本<br/>百家级学会主任委员方人,副主任委员名Q人,形成了一支老中离结合、结构自理的高景质、临床研究型、创新型中医药人才从<br/>压。</li> </ul> |      |

3、注册,点击右侧用户登录框进行系统注册,注意需要用手机号 作为用户名进行系统注册。

|   | 2      | 河南中医         | 药大学第·       | 一附属医院中医住院医师规范化培训<br>招录平台                                                                                              |
|---|--------|--------------|-------------|----------------------------------------------------------------------------------------------------|
|   | 首页     | 招录公告         | 系统通知        | 下载中心                                                                                                    |
| _ | 医师账号注册 | <del>መ</del> |             |                                                                                                    |
|   |        |              |             |                                                                                                    |
|   |        |              | 主<br>地址: 河南 | 生営単位:河南中医 <u>药大学第一冊</u> 属医院   技术支持:北京塚道元天科技有限公司<br>  省淀州市人民路19号   咨询电话:0371 - 96129   工信部备案号: <b>政</b> CP备13012230号-1 |

## 二、信息填写

 1、登录系统后点击左侧个人管理-个人信息,弹出信息填写框,依次 填写基本信息、教育经历、工作经历、资质证书四部分。

| 招录平台     | =                    |                    |        |          |        | 欢迎您: 🛔 18037336813 🛛 🗠 |  |  |
|----------|----------------------|--------------------|--------|----------|--------|------------------------|--|--|
| 骨 工作台    | ▲ 系统 > 个人管理 > 个/     | 人信息                |        |          |        |                        |  |  |
| ■ 个人管理   | 基本協會、教育程庁、「作経庁」の概括信意 |                    |        |          |        |                        |  |  |
| Q 个人信息   | 基本信息(+为必道面)          |                    |        |          |        |                        |  |  |
| 請求感管理 <  | +16.47.              | Selectore Selector | *M-D1_ | · 建油作用   |        |                        |  |  |
| ■ 招录管理 < | -78±61:              | 调制与具头灶石            | 「主力」:  | MI201+ • |        |                        |  |  |
|          | *民族:                 | 请选择 🗸 🗸 🗸          | *电子邮箱: | 请输入电子邮箱  |        |                        |  |  |
|          | *住址:                 | 请输入住址              | *手机号码: | 请输入手机号码  |        |                        |  |  |
|          | *出生年月:               | 请选择生日              | "婚姻状况: | 请选择 🗸    | *免冠照片: | 浏览 上传                  |  |  |
|          | *身份证号:               | 请填写身份证号            | *籍贯:   | 请输入籍贯信息  | *政治面貌: | -请选择 🖌                 |  |  |
|          | "健康状况:               | -请选择 ¥             | *通讯地址: | 请输入通讯地址  | "邮编:   | 请输入邮编                  |  |  |
|          |                      |                    |        |          |        |                        |  |  |
|          | *紧急联系人               |                    |        |          |        |                        |  |  |
|          | *姓名:                 | 请输入联系人姓名           | *关系:   | -请选择 🗸   | *手机号:  | 请输入联系人手机号              |  |  |
|          |                      |                    |        |          |        |                        |  |  |
|          | 教育背景                 |                    |        |          |        | ~                      |  |  |

2、上传资质证书包括身份证正面、身份证反面、毕业证书、学位证书、资格证书(如有),点击添加证书,选择浏览证书照片上传、保存。

## 三、志愿填报

 1、个人信息填写完毕保存后,点击左侧志愿管理-志愿填报,弹出如 下提示框,点击阅读按钮,仔细阅读志愿填报须知。

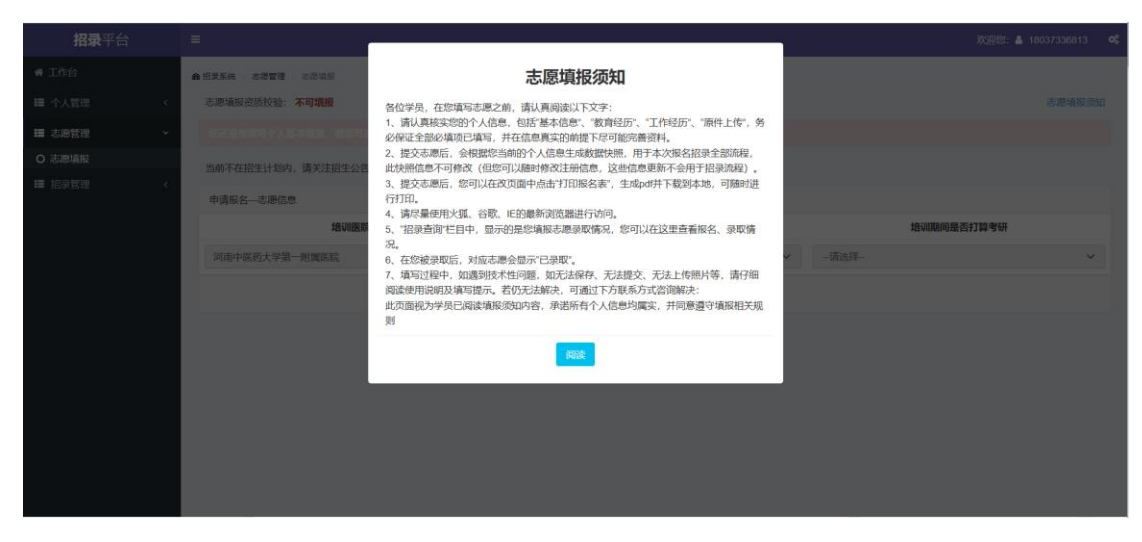

2、志愿填报资质校验

个人基本信息填报介绍保存后,系统会根据个人信息填写情况, 自动进行初步自动审核,对于不合格的学员不可填报志愿,根据系统 提示进行个人基本信息的完善与修改,若个人信息填写正确,仍不可 填报志愿,及时与培训教育部联系。

| ▲ 招景系统 ≥ 志愿管理 ≥ 志愿填报 |       |   |      |        |
|----------------------|-------|---|------|--------|
| 志愿填报资质校验: 不可填报       |       |   |      | 志愿填报须知 |
|                      |       |   |      |        |
| 当前不在招生计划内,请关注招生公告!   |       |   |      |        |
| 申请报名志愿信息             |       |   |      |        |
| 培训医院                 | 拟培训专业 |   | 培训期间 | 是否打算考研 |
| 河南中医药大学第一附属医院        | 请选择   | ~ | 请选择  | ~      |
|                      |       |   |      |        |

3、志愿填报资质校验完毕,显示绿色可填报后,填写拟培训专业、 受否打算考研后,保存志愿,然后提交,在招录查询中左上角志愿填 招录状态显示:志愿已提交。表示志愿填报成功。保存但未提交者, 后台无法进行志愿审核。

#### 四、招录查询

学员填报志愿后,可查询招录状态,是否通过资质审核、在通过 资质线上审核与线下审核后,学员可查询到"通过审核"字样,可以 下载报名申请表、准考证,线下进行理论考试、技能考试、面试等, 考试后查询录取状态。

#### 五、系统通知

相关资格审核、考核、招录名单等通知请及时关注"系统通知", 如有疑问请及时联系工作人员。平台信息联系电话:0371-66240315。